## IPHONE – WIFI NETWORK

### Connect to StaffBYOD

- 1. Go to Settings on your iPhone
- 2. Under Wi-Fi select StaffBYOD for your network.

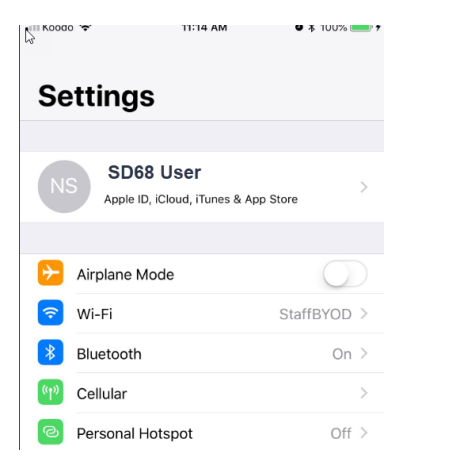

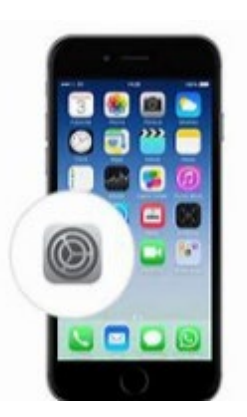

3. Enter your SD68 username and password. Select Join

#### 4. Accept the certificate and select Trust

| Koodo LTE | 2:19 PM                                            | õ 🖇 100% 🛑 <del>/</del> |
|-----------|----------------------------------------------------|-------------------------|
| Cancel    | Certificate                                        | Trust                   |
|           |                                                    |                         |
| Cl<br>Is  | earpass.sd68.bc.ca<br>sued by GeoTrust RSA CA 20   | 018                     |
| Expires 2 | <mark>lot Trusted</mark><br>2020-11-02, 4:00:00 AM |                         |
| More Deta | ils                                                | >                       |

| •III Koodo LTE | 2:19 PM<br>Inter the password for "StaffB | ම 🕸 100% 🥌 <del>/</del><br>YOD″ |
|----------------|-------------------------------------------|---------------------------------|
| Cancel         | Enter Password                            | Join                            |
|                |                                           |                                 |
| Username       | sd68.user                                 |                                 |
| Password       | •••••                                     |                                 |
|                |                                           |                                 |
| Mode           |                                           | Automatic >                     |

If you are connected and having problems or you have changed your SD68 password select Forget the StaffBYOD network and follow the steps to connect to it again.

- 1. Go to Settings on your iPhone
- 2. Under Wi-Fi Select StaffBYOD for your network.

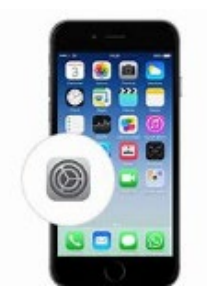

| S Koodd  | ×.             | 11:14 AM           | ■ ¾ 100%   | •       |
|----------|----------------|--------------------|------------|---------|
| _        |                |                    |            |         |
| Se       | ttings         |                    |            |         |
|          |                |                    |            |         |
| NS       | SD68 U         | ser                |            | >       |
|          | Apple ID, iClo | ud, iTunes & App S | tore       | <i></i> |
|          |                |                    |            |         |
| ≁        | Airplane Mode  |                    | $\bigcirc$ |         |
| <b>?</b> | Wi-Fi          |                    | StaffBYOD  | >       |
| *        | Bluetooth      |                    | On         | >       |
| (°1»)    | Cellular       |                    |            | >       |
| ଡ        | Personal Hotsp | oot                | Off        | >       |
|          |                |                    |            |         |

# 3. Select the (i)

| 📶 Koodo 🗢                     | 11:04 AM | ð 🖇 96% 🗩 |
|-------------------------------|----------|-----------|
| Settings                      | Wi-Fi    |           |
|                               |          |           |
| Wi-Fi                         |          |           |
| <ul> <li>StaffBYOD</li> </ul> |          | • 🕤 🚺     |

## 4. Select Forget This Network

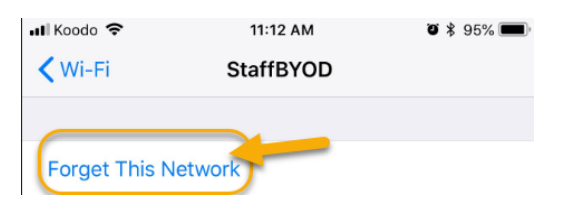

Select StaffBYOD again and enter your username and password.

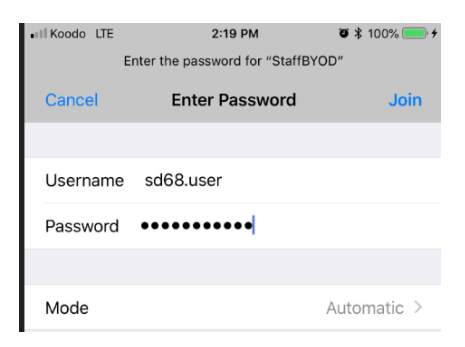